## إرشادات حول كيفية تحميل ملف حماية الأجور من خلال الإسلامي أون لاين للأعمال

## القسم 1: تحميل ملف SIF

الخطوة 1: قم بتسجيل الدخول عن طريق https://online.dib.ae

| ENGLISH لمعرفة المزيد الأمان                                                                                                    | ېنك رېټي الإسدلامې<br>Dubai Islamic Bank |  |
|----------------------------------------------------------------------------------------------------|------------------------------------------|--|
| الذي القرارية عند المراجع المراجع ال<br>الذي المراجع المراجع المراج<br>المراجع المراجع الم<br>المراجع المراجع المراجع المراجع المراجع المراجع المراجع المراجع المراجع المراجع المراجع المراجع المراجع المراجع المراجع المرا<br>مراجع المراجع المراجع المراجع المراجع المراجع المراجع المراجع المراجع المراجع المراجع المراجع المراجع المراجع الم<br>المرا | <section-header></section-header>        |  |
| اون لاین                                                                                                    | لـمافا أختار الإسلامـي أ                 |  |

بمجرد تسجيل الدخول ، ستعرض "الصفحة الرئيسية "

| لسجيل القروع (السجيل القروع | المان بنا<br>المان بنا | (?)<br>Berlue                 | Rinds.                    |           |                          |              |                     | 🍪 b               | بنك دبري الإسلامي<br>ubai Islamic Bank |
|-----------------------------|------------------------|-------------------------------|---------------------------|-----------|--------------------------|--------------|---------------------|-------------------|----------------------------------------|
| <u> </u>                    | ت - الأدوان            | بر - التحويلا                 | دا <mark>د</mark> الفواتب | فية - س   | · العلاقات المصر         | <del>.</del> |                     |                   |                                        |
|                             |                        |                               |                           |           |                          |              |                     |                   |                                        |
|                             |                        | ن <b>ات</b><br>لديك أي بطاقات | <mark>بطاق</mark><br>لیس  |           |                          |              | 44,859.90           | AED               | حسابات                                 |
|                             |                        |                               |                           |           | الاصول<br>44,859.90      |              | ▼ 44,859.90         | AED               | جاري                                   |
| -35,945.00                  | AE                     | بلات D                        | تمور                      |           | الإلـتزامات<br>35,945.00 | /            |                     |                   | استثمارات                              |
| ▼ -35,945.00                | AE                     | ) السيارات D                  | تموير                     |           |                          |              |                     | ودائع؟ قدم الآن   | لا یوجد آی حساب و                      |
|                             |                        |                               |                           |           |                          | ra           | ن يما يفادله بالدره | لة الأجنبية معروض | رصيد حسابات الغما                      |
|                             |                        |                               |                           |           |                          |              |                     |                   |                                        |
|                             |                        |                               |                           |           | قيد الموافقة             |              |                     |                   |                                        |
|                             |                        | •                             |                           | بنك ديم . |                          |              | LEFE                | THE               | LLT                                    |
|                             |                        | anak 🙆                        | اسلامي                    |           |                          |              | HT                  | H                 | THE                                    |
|                             | Dubai Isla             | mic Barn                      | E                         |           |                          |              |                     |                   |                                        |

Disclaimer: The screens and the information seen on these screens are only for illustrative purposes

الخطوة 2: اذهب إلى قائمة التحويلات و اختر نظام حماية الأجور "WPS" ، ثم حدد خيار " رفع الملف "

| <br>(a)         (b)         (c)         (c) <th>ينك ربب الإسلامي<br/>Dubai Islamic Bank</th> <th></th> | ينك ربب الإسلامي<br>Dubai Islamic Bank             |   |
|----------------------------------------------------------------------------------------------------|----------------------------------------------------|---|
| ajaji                                                                                                    |                                                    |   |
| المستقيدين<br>التمويلات المجدولة                                                                                                    | ېين مساباتي<br>تمويل داخل بنك دېچ الاسلامي         |   |
|                                                                                                    | تمویل محلي<br>تمویل دولي<br>رفو منف                |   |
|                                                                                                    | نختانم مماية الجمر<br>إشعار التحويل                |   |
| Dubal Islamic Bank (a) roburt                                                                                                    | الطريق الأمثل<br>للعمل المصرفي.                    |   |
| (i)         (i)         (i) <th>نك ببي الإسلامي<br/>Dubai Islamic Bank</th> <th></th>      | نك ببي الإسلامي<br>Dubai Islamic Bank              |   |
| بة الأجور                                                                                                    | نظام حماي                                          |   |
| يېل رفو منف                                                                                                    | التسجيل                                            | i |
|                                                                                                    |                                                    |   |
|                                                                                                    |                                                    |   |
|                                                                                                    |                                                    | _ |
| سباسة الخصوصية القاقية الخدمات المصرفية                                                                                                    | جميع الحقوق محفوظة © بنك دبي الاسلامي 2019<br>۱۹۹۳ |   |

Disclaimer: The screens and the information seen on these screens are only for illustrative purposes

الخطوة 3: حمل صيغة الملف و الإرشادات عن طريق الضغط على "حمل صيغة الملف"

الخطوة 4: حدد حساب الخصم

ا**لخطوة 5:** أدخل المبلغ المراد خصمه وقم بتحميل ملف SIF أو بصيغة إكسل وانقر فوق "متابعة"

| G | $G6  \overline{} : \times \swarrow f_x$ |               |           |                         |                |              |                |              |                 |               |  |  |
|---|-----------------------------------------|---------------|-----------|-------------------------|----------------|--------------|----------------|--------------|-----------------|---------------|--|--|
|   | А                                       | В             | С         | D                       | E              | F            | G              | н            | I.              | L             |  |  |
| 1 | Record Type                             | Employee ID   | Agent ID  | Employee A/c with Agent | Pay Start Date | Pay End Date | Days in Period | Fixed Income | Variable Income | Days on Leave |  |  |
| 2 | EDR                                     | 30104*****642 | 802420101 | AE40****************01  | 2019-01-01     | 2019-01-31   | 0031           | 1387.00      | 0.00            | 11            |  |  |
| 3 | SCR                                     | 000000****70  | 802420101 | 2019-12-14              | 1132           | 012019       | 21             | 66814        | AED             | Jan 2019      |  |  |
| 4 |                                         |               |           |                         |                |              |                |              |                 |               |  |  |

|                                         |                                                                                                    | بة الأجور                                                                                                    | ظام حمايا                                                                                                    | فع الملف - ل                                                                                                    | ر                                                                                              |                     |   |
|-----------------------------------------|----------------------------------------------------------------------------------------------------|----------------------------------------------------------------------------------------------------|----------------------------------------------------------------------------------------------------|----------------------------------------------------------------------------------------------------|------------------------------------------------------------------------------------------------|---------------------|---|
|                                         |                                                                                                    |                                                                                                    |                                                                                                    |                                                                                                    | ىن •                                                                                           | تحویل ہ             |   |
| •                                       | الرصيد AED :::,000.00                                                                                                    |                                                                                                    |                                                                                                    | جاري                                                                                                    | 02                                                                                             |                     |   |
|                                         |                                                                                                    |                                                                                                    | اختار الملف                                                                                                    |                                                                                                    | بم                                                                                             | مبلغ الخص           |   |
| ۲                                       |                                                                                                    |                                                                                                    | درهـم                                                                                                    |                                                                                                    |                                                                                                | المبلغ              |   |
|                                         | حمل صيغة الملف                                                                                                    |                                                                                                    |                                                                                                    |                                                                                                    |                                                                                                |                     |   |
|                                         |                                                                                                    | ſ                                                                                                    | استمرار                                                                                                    |                                                                                                    |                                                                                                |                     |   |
|                                         |                                                                                                    | L. L. L.                                                                                                    |                                                                                                    |                                                                                                    |                                                                                                |                     |   |
|                                         |                                                                                                    | RELATIO                                                                                                    | DNSHIP SUMMARY ~                                                                                                    | PAYMENTS *                                                                                                    | TRANSFERS *                                                                                    | TOOLS *             | 0 |
|                                         | جور                                                                                                    | RELATIC<br>باية الأد                                                                                                    | onship summary -                                                                                                    | PAYMENTS -<br>ع الملف - ل                                                                                                    | TRANSFERS -<br>في                                                                              | TOOLS ~             | 0 |
| The fil                                 | Jg.<br>e you have uploa                                                                                                    | RELATIC<br>الأج<br>aded includes                                                                                                    | onship summary -<br>معارض می<br>information below                                                                                                    | PAYMENTS -<br>ع الملف - ل                                                                                                    | TRANSFERS ~                                                                                    | TOOLS ~             |   |
| The file<br>Log Ty                      | و you have uploa<br>pe • Agent ID • En                                                                                        | RELATIC<br>ایت الأم<br>aded includes<br>mployee ID • I                                                                                          | ONSHIP SUMMARY -<br>مے م<br>ا<br>information below<br>BAN                                                                                                    | PAYMENTS -<br>ع الملف - ل<br>Pay Start Dat                                                                                                    | TRANSFERS ~<br>فع<br>Pay End Date 4                                                            | TOOLS -             | 0 |
| The fil<br>Log Ty<br>EDR                | JJ.<br>e you have uploa<br>pe • Agent ID • En<br>60000001 20                                                                  | RELATIC<br>ماية الأم<br>aded includes<br>mployee ID • I                                                                                         | onship summary -<br>معالم مر<br>information below<br>BAN                                                                                                    | PAYMENTS - ل<br>ع الملف - ل<br>• Pay Start Dat<br>2019-01-01                                                                                                    | TRANSFERS ~                                                                                    | • Details           | 0 |
| The fil<br>Log Ty<br>EDR<br>EDR<br>EDR  | e you have uploa<br>pe • Agent ID • Er<br>60000001 20<br>80000001 20<br>80000001 20                                           | RELATIO                                                                                                    | ONSHIP SUMMARY -<br>مے رہ لیے<br>information below<br>BAN<br>NES                                                                                                    | PAYMENTS - ل<br>ع الملف - ل<br>Pay Start Dat<br>2019-01-01<br>01 2019-01-01<br>2019-01-01                                                                                                    | TRANSFERS ~<br><b>a</b> ,<br><b>Pay End Date </b><br>2019-01-31<br>2019-01-31<br>2019-01-31    | • Details           | 0 |
| The fil<br>Log Ty<br>EDR<br>EDR<br>EDR  | JJJ<br>e you have uploa<br>pe • Agent ID • En<br>600000001 20<br>800000001 20<br>800000000 30                                 | RELATIC<br>مایة الأم<br>aded includes<br>mployee ID ا<br>ا<br>ا<br>ا<br>ا<br>ا<br>ا<br>ا<br>ا<br>ا<br>ا<br>ا<br>ا<br>ا<br>ا<br>ا<br>ا<br>ا<br>ا | ONSHIP SUMMARY -<br>معالم می<br>information below<br>BAN<br>NeSconsort Constraints<br>NeConstraints Constraints<br>NeConstraints Constraints<br>NeConstraints Constraints<br>NeConstraints Constraints<br>NeConstraints Constraints<br>NeConstraints Constraints<br>NeConstraints Constraints<br>NeConstraints Constraints<br>NeConstraints Constraints<br>NeConstraints Constraints<br>NeConstraints Constraints<br>NeConstraints Constraints<br>NeConstraints<br>NeConstrai                                                                                                    | PAYMENTS - ل<br>ع الملف - ل<br>Pay Start Dat<br>2019-01-01<br>2019-01-01<br>2019-01-01                                                                                                    | TRANSFERS ~<br><b>a</b> ,<br><b>b</b> Pay End Date 4<br>2019-01-31<br>2019-01-31<br>2019-01-31 | Details     T       | 0 |
| The fill<br>Log Ty<br>EDR<br>EDR<br>EDR | e you have uploa<br>pe • Agent ID • En<br>600000001 20<br>6001000001 20<br>6001000001 20<br>6001000000 30<br>pe • Employer ID | RELATIO<br>RELATIO<br>Aded includes<br>mployee ID • 1<br>0031085073693 /<br>0122046804069 /<br>• Bank Of Emplo                                  | ONSHIP SUMMARY -<br>OC COLOR<br>information below<br>BAN<br>NESSON<br>NESSON<br>N | PAYMENTS -<br><b>b</b> - <b>b</b> - | TRANSFERS ~<br><b>a</b> ,<br><b>Pay End Date (</b><br>2019-01-31<br>2019-01-31<br>2019-01-31   | Details     TooLS - | 0 |

Disclaimer: The screens and the information seen on these screens are only for illustrative purposes

ا**لخطوة 6:** بعد مراجعة تحميل ملف WPS ، اضغط على زر "متابعة". ستتلقى كلمة سر لمرة واحدة (OTP) على هاتفك المتحرك المسجل لدينا أدخلها ثم اضغط تأكيد.

| JÐ                   | رفع المنف - نظامم حماية الأجور                 |                          |  |  |  |  |  |  |  |
|----------------------|------------------------------------------------|--------------------------|--|--|--|--|--|--|--|
|                      | المبلغ<br>1,000.00 AED                         | حساب الخصم<br>المسينينية |  |  |  |  |  |  |  |
|                      | برمز السري لمرة واحدة (OTP)                    | أدخل الـ                 |  |  |  |  |  |  |  |
|                      | صالح لمدة 5 دقائق فقط<br>الوقت المتبقى         |                          |  |  |  |  |  |  |  |
|                      | EMAIL ارسال SMS ال                             | μ                        |  |  |  |  |  |  |  |
| Rule<br>reg (SINGLE) | Signatory Username<br>wpssig wpssig<br>ລູລູວ່ບ | رخوې                     |  |  |  |  |  |  |  |

الخطوة 7: سيتم توجيهك إلى شاشة تأكيد تحميل الملف وسيعرض الرقم المرجعي للمعاملة

| فی<br>ینك دبری الإسلامی<br>Dubai Islamic Bank | RELATIONSHIP SUMMARY * | SECURITY SETTINGS | FAVORITES ADMIN | HELP CONT | APPLY ~                    | 0 |
|-----------------------------------------------|------------------------|-------------------|-----------------|-----------|----------------------------|---|
|                                               | حماية الأجور           | ظام               | ع الملف - ل     | رف        |                            |   |
|                                               | ىلتك بنجاح             | اتمام معاه        | ്ന              |           |                            |   |
|                                               |                        |                   |                 | e<br>II   | رقم المرجع<br>BR0102130450 |   |
|                                               | ختة                    | إجراء تحويل       |                 |           |                            |   |

القسم 2: الموافقة على المعاملة

(في الحالات التي يكون فيها المخولين بالتوقيع مشتركون أو عندما يكون من قام بالمعاملة هو مستخدم مدخل المعاملات وليس المخول)

الخطوة 1: اذهب إلى الصفحة الرئيسية ، وانقر على أيقونة قائمة انتظار الموافقة .

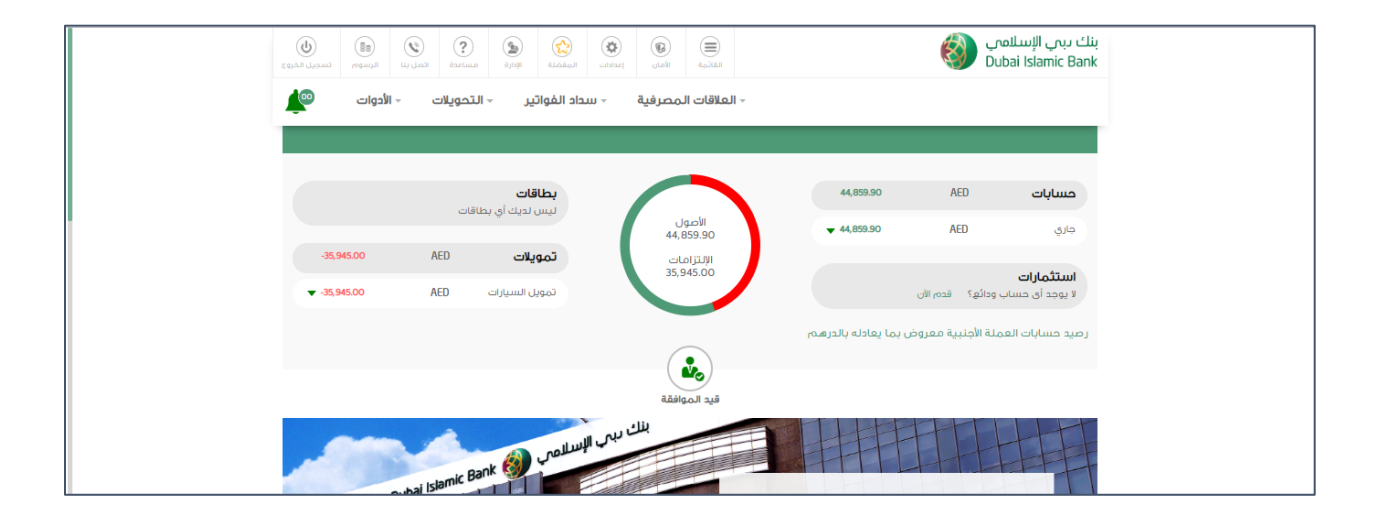

الخطوة 2: استعرض المعاملة ثم قم بالموافقة / رفض المعاملة

| C C C C C C C C C C C C C C C C C C C | Roth W | ()<br>datama | Sector Record | contract Contraction | ()<br>And All    |             | 6             | بنك ديبي الإسلامي<br>Dubai Islamic Bank |
|---------------------------------------|--------|--------------|---------------|----------------------|------------------|-------------|---------------|-----------------------------------------|
| <b>*</b>                              |        |              | غة على        | المواف               | رفض              |             | بحث متقدم     | ×                                       |
|                                       |        | الحالة       | القيمة        |                      | نوع              | تاريخ       | رقم المرجع    |                                         |
|                                       |        | معلق         | AED 50.00     | اخل الدولة           | تحويل داخلي - د  | Apr 9, 2019 | IBR0038913159 | حسابات                                  |
|                                       |        | ىتغيى        | AED 55.00     | ماية الأجور          | رفع ملف - تظام ح | Apr 4, 2019 | IBR0038909568 | جاري                                    |
| -35,9                                 |        |              |               |                      |                  |             |               |                                         |
| ▼ -35,9                               |        |              |               |                      |                  |             |               | <b>استتماراد</b><br>لا یوجد آی د        |
|                                       |        |              |               |                      |                  |             |               | رصيد حسابات                             |
|                                       |        |              |               |                      |                  |             |               |                                         |
|                                       |        |              |               |                      |                  |             |               |                                         |
|                                       |        | 2            |               | بنك ديم              |                  |             | EFT           | 111-TE                                  |

Disclaimer: The screens and the information seen on these screens are only for illustrative purposes

الخطوة 3: لعرض جميع المعاملات التي تمت من خلال الإسلامي أون لاين للأعمال. يمكنك النقر فوق "إعدادات" السجلات ، ثم سجل المعاملات

عند النقر فوق "السهم" ، يمكنك عرض تفاصيل المعاملة كما هو موضح أدناه

| لسجيل الخروع | (Interve    | ی<br>المیل بنا               | (?)<br>auturé  | ()<br>Ditali        | المفحلة    |       | ucolit     | الفانية.<br>المانية |                                                                 | 8      | نك دبىي الإسلامي<br>Dubai Islamic Bank |
|--------------|-------------|------------------------------|----------------|---------------------|------------|-------|------------|---------------------|-----------------------------------------------------------------|--------|----------------------------------------|
| ۹            | لأدوات      | <u>ح</u> ا                   | التحويلات      | یر -                | داد الفوات | m .   | مصرفية     | × العلاقات ال       | 8                                                               |        |                                        |
|              |             |                              |                |                     |            |       | دات        | الإعدا              |                                                                 |        | ×                                      |
|              |             |                              | تقارير         | يفامي <del>ات</del> | سچل الہ    | اتفية | مصرفية اله | الخدمات ال          | كشف الحساب الإلكتروني                                           | ועבונס |                                        |
| ىيىن         | فدمين الفرع | جل المستر                    | ш.             | استرداد             | سچل الا    | 1     | ى السابقة  | سجل الدفعات         | سجل المعاملات                                                   | -      | سجل التحويلا                           |
|              |             |                              | رين            | فيير التوا          | 5          |       |            |                     | ر 30 يوم                                                        | أخ     |                                        |
| يل           | ÷ تفاصر     | <b>الحالة</b><br>تم الانتها: | ¢<br>IBR003890 | <b>ىرجى</b><br>4400 | رقم الم    |       | ÷          | املة                | <ul> <li>نوع المع</li> <li>رفع ملف نظام حماية الأجور</li> </ul> | معاملة | <b>تاریخ ال</b><br>01/04/2019          |
|              |             |                              |                |                     |            |       |            |                     |                                                                 |        |                                        |
|              |             |                              |                |                     |            |       |            |                     |                                                                 |        |                                        |
|              |             |                              |                |                     |            |       |            |                     |                                                                 |        |                                        |

-----END-----

Disclaimer: The screens and the information seen on these screens are only for illustrative purposes